## Proxy settings on firefox for windows

Step1: Open Firefox and open link about:preferences#advanced

Step2: Click on Network tab then "Settings..." button.

| 🏟 Options         | × +                                                               |                     |  |  |
|-------------------|-------------------------------------------------------------------|---------------------|--|--|
| Firefox about:pre | ferences#advanced                                                 | C Q Search          |  |  |
|                   |                                                                   |                     |  |  |
| 0 General         | Advanced                                                          | (?)                 |  |  |
| <b>Q</b> Search   | General Data Choices Network Undate Certificates                  |                     |  |  |
| E Content         | General Data Choices Network Opuate Certificates                  |                     |  |  |
| Applications      | Connection                                                        |                     |  |  |
| 🗙 Privacy         | Configure how Firefox connects to the Internet                    |                     |  |  |
| 🗠 Security        | Cached Web Content                                                |                     |  |  |
| 🚺 Sync            | Your web content cache is currently using 350 MB of disk space    | <u>C</u> lear Now   |  |  |
| Advanced          | Override automatic cache management                               |                     |  |  |
| S Handred         | Limit cache to 350 A MB of space                                  |                     |  |  |
|                   | Offline Web Content and User Data                                 |                     |  |  |
|                   | Your application cache is currently using 0 bytes of disk space   | Clear <u>N</u> ow   |  |  |
|                   | Iell you when a website asks to store data for offline use        | E <u>x</u> ceptions |  |  |
|                   | The following websites are allowed to store data for offline use: |                     |  |  |
|                   | https://web.flock.co                                              | 0 bytes             |  |  |
|                   |                                                                   |                     |  |  |
|                   |                                                                   | Remove              |  |  |

| 🌣 Options       | × +                                                                                                |                                                                                                    |                       |
|-----------------|----------------------------------------------------------------------------------------------------|----------------------------------------------------------------------------------------------------|-----------------------|
| Firefox about:p | references#advanced                                                                                |                                                                                                    | C Search              |
|                 |                                                                                                    | Connection Settings                                                                                                    | ×                     |
| 🚺 General       | Advanced                                                                                           | Configure Proxies to Access the Internet                                                                                                    | ^                     |
| Q Search        | General E                                                                                          | <ul> <li>No proxy</li> <li>Auto-detect proxy settings for this network</li> </ul>                                                                                              |                       |
| Applications    | Connection                                                                                         | Use system proxy settings           Manual proxy configuration:                                                                                                    |                       |
| 🗢 Privacy       | Configure how Fire                                                                                 | HTTP Proxy: vsnlproxy.iitk.ac.in                                                                                                    | Port: 3128 +          |
| 🗟 Security      | Cached Web Cor                                                                                     | $\checkmark$ Use this proxy server for all protocols                                                                                                    |                       |
| 🚺 Sync          | Your web content                                                                                   | SSL Proxy: vsnlproxy.iitk.ac.in                                                                                                    | P <u>o</u> rt: 3128 + |
|                 | <u>O</u> verride auto                                                                              | ETP Proxy: vsnlproxy.iitk.ac.in                                                                                                    | Po <u>r</u> t: 3128   |
| S Advanced      | <u>L</u> imit cache to                                                                             | SOCKS Host: vsnlproxy.iitk.ac.in                                                                                                    | Por <u>t</u> : 3128   |
|                 | Offline Web Con<br>Your application c<br>I gell you when<br>The following web<br>https://web.flock | SOC <u>K</u> S v4 SOCKS <u>v5</u><br><u>No Proxy for:</u><br>localhost, 127.0.0.1<br>Example: .mozilla.orgnet.nz, 192.168.1.0/24<br><u>A</u> utomatic proxy configuration URL: | R <u>e</u> load       |
|                 |                                                                                                    |                                                                                                    | OK Cancel Help        |

Step3: Now Click "Manual proxy configuration" radio button and fill proxy details, then click OK.